# Consulta dos Logs de Qualidade de Fundição (CCGQAF705)

Esta documentação é válida para todas as versões do Consistem ERP.

## **Pré-Requisitos**

Dados do Produto para o Laboratório de Qualidade (CCGQAF205)

#### Acesso

Módulo: Industrial - Gestão da Qualidade

Grupo: Consultas da Gestão da Qualidade da Fundição

### Visão Geral

O objetivo deste programa é consultar o histórico das alterações dos dados do controle da qualidade das engenharias realizadas nos programas do módulo de Gestão da Qualidade.

| Campo               | Descrição (os campos assinalados com '*' são de preenchimento obrigatório)                                                                                                    |
|---------------------|----------------------------------------------------------------------------------------------------|
| Período<br>De / Até | Informar as datas inicial e final do período com alterações dos dados da qualidade para a consulta, ou teclar "Enter" nos campos em<br>branco para exibir as descrições "Início" e "Fim" e considerar a menor e a maior data com as alterações.                                                                                                    |
| Engenharia          | Informar o código da engenharia para a consulta do histórico das alterações. Botão F7 Apresenta tela para selecionar o tipo de consulta das engenharias. As opções são: Engenharias - apresenta tela para selecionar a ordenação das engenharias para a consulta. As opções são: Código - apresenta tela com as engenharias ordenadas por código para seleção. Descrição - apresenta tela com as engenharias ordenadas por descrição de arrativa para seleção. Cílentes - apresenta tela com as engenharias ordenadas por descrição de narrativa para seleção. Cílentes - apresenta tela com as engenharias ordenadas por descrição para seleção. Cílentes - apresenta tela com as engenharias ordenadas por descrição de narrativa para seleção. Cílentes - apresenta tela com as engenharias ordenadas por descrição para seleção. Cílentes - apresenta tela com as engenharias ordenadas por descrição de narrativa para seleção. Cílentes - apresenta tela com as engenharias ordenadas por descrição para seleção. Cílentes - apresenta tela com as engenharias ordenadas por descrição para seleção. Cílentes - apresenta tela com as engenharias ordenadas por descrição para seleção. Cílentes - apresenta tela com as opções de consulta para seleção. As opções são: Materiais - apresenta o programa Consulta de Itens por Máscara (CCCGI650) para consulta e seleção. C <u>Genérico</u> - apresenta o programa Consulta de Itens por Máscara (CCCGI650) para consulta e seleção. Por <u>Estrutura</u> - Apresenta o programa Consulta de Itens por Fornecedor (CCCGI630) para consulta e seleção. Por <u>Estrutura</u> - Apresenta o programa Consulta de Itens por Fornecedor (CCCGI630) para consulta e seleção. Por <u>Estrutura</u> - apresenta o programa Consulta de Itens por Código do Item do Cliente (CCCGI615) para consulta e seleção. Por <u>Estrutura</u> - apresenta o programa Consulta de Itens por Código do Item do Cliente (CCCGI630) para consulta e seleção. Por <u>Estrutura</u> - apresenta o programa Consulta de Itens por Código do Item do Cliente (CCCGI615) para consulta e seleção. Por <u>Estrutura</u> - apresenta o progra |
| Operação            | Exibe a descrição da operação realizada nos dados da qualidade da engenharia.                                                                                                    |
| Motivo              | Exibe a descrição do motivo da operação realizada nos dados da qualidade da engenharia selecionada no grid.                                                                                                    |

| Colunas<br>do Grid      | Descrição                                                                                                    |
|-------------------------|----------------------------------------------------------------------------------------------------|
| Data                    | Exibe a data em que foi realizada a alteração nos dados da qualidade da engenharia.                                                                                                    |
| Hora                    | Exibe a hora em que foi realizada a alteração nos dados da qualidade da engenharia.                                                                                                    |
| Operador /<br>Descrição | Exibem o código e a descrição do operador que realizou a alteração nos dados da qualidade da engenharia.                                                                                                    |
|                         |                                                                                                    |
| Botão                   | Descrição                                                                                                    |
| Detalha                 | Apresenta tela para selecionar as fichas técnicas da qualidade da engenharia para efetuar a consulta dos dados detalhados do histórico conforme a data selecionada no grid.<br>Após a seleção, é apresentado o programa Log da Qualidade de Fundição (CCGQAF706) para a consulta do histórico de acordo com as fichas selecionadas.                    |
| Restaurar<br>Log.       | Solicita confirmação para a restauração das informações do log da engenharia conforme a data selecionada no grid.<br>Ao confirmar, é apresentado o programa Motivo da Alteração dos Dados de Qualidade (CCGQAF115) para modificar a descrição do<br>motivo da alteração dos dados da qualidade da engenharia de acordo com a data selecionada no grid. |
| Lista                   | Solicita confirmação para emissão do relatório de acordo com dispositivo de impressão configurado.                                                                                                    |
| Período                 | Habilita os campos "Período De" e "Até" para nova consulta.                                                                                                    |
| Sair                    | Finaliza o processo e retorna ao menu.                                                                                                    |

Atenção As descrições das principais funcionalidades do sistema estão disponíveis na documentação do Consistem ERP Componentes. A utilização incorreta deste programa pode ocasionar problemas no funcionamento do sistema e nas integrações entre módulos.

Exportar PDF

Esse conteúdo foi útil?

Sim Não